## **FERPA (South Dakota)**

Last Modified on 12/13/2024 12:27 pm CST

Add a FERPA Record | End a FERPA Record | Print a Report | FERPA Field Descriptions

Tool Search: FERPA

The FERPA (Family Educational Rights and Privacy Act) gives parents/guardians certain rights regarding their children's education records. For more information, visit the US Department of Education website.

This information is current as of the Campus.2427 (July 2024) release.

|                                                                                                    | Student #: 123456789 Grade: 02 DOB: 05/24                                                                                                    | ./2017                                                                                                    | Related Tools ^ |  |
|----------------------------------------------------------------------------------------------------|----------------------------------------------------------------------------------------------------|----------------------------------------------------------------------------------------------------|-----------------|--|
| N Year<br>•                                                                                        |                                                                                                    |                                                                                                    |                 |  |
| art Date: 12/02/2024<br>d Date:                                                                    | School Year: 2025                                                                                                    | Question 1: Yes, I give my permission for my<br>student's information to be shared with the<br>US Military.<br>Question 2: Yes, I give my permission for my<br>student's information to be shared with<br>colleges and universities.<br>Created By: Aberdeen 06-1 06001; 12/02/2024 | View            |  |
| Program Informa<br>Start Date: (Required)                                                          | Ition End Date:                                                                                                    |                                                                                                    |                 |  |
| 12/02/2024                                                                                         | month/day/year                                                                                                    |                                                                                                    |                 |  |
| School Year:                                                                                       |                                                                                                    |                                                                                                    |                 |  |
| 24-25                                                                                              | ▼                                                                                                    |                                                                                                    |                 |  |
| Question 1: Do you grant p<br>career opportunities? Grad                                           | ermission for your student's contact information to be<br>les 9 - 12:                                                                                                    | provided to the US Military for the sole purpose of informing students                                                                                                    | of potential    |  |
| YES: Yes, I give my pe                                                                             | rmission for my student's information to be sha                                                                                                    | ared with the US Military.                                                                                                    | •               |  |
|                                                                                                    |                                                                                                    |                                                                                                    |                 |  |
| Question 2: Do you grant a                                                                         | Question 2: Do you grant permission to share information with SD BOR/SD Tech Colleges? Grades 7 - 12:           YES: Yes, I give my permission for my student's information to be shared with colleges and universities. |                                                                                                    |                 |  |
| Question 2: Do you grant p<br>YES: Yes, I give my pe                                               | rmission for my student's information to be sha                                                                                                    | ared with colleges and universities.                                                                                                    | •               |  |
| Question 2: Do you grant p<br>YES: Yes, I give my pe                                               | rmission for my student's information to be sha                                                                                                    | ared with colleges and universities.                                                                                                    | •               |  |
| Question 2: Do you grant p<br>YES: Yes, I give my pe<br>Comments:<br>Maximum 255 characters<br>yes | ermission for my student's information to be she                                                                                                    | ared with colleges and universities.                                                                                                    |                 |  |

**Read** - Access and view the FERPA tool. **Write** - Modify existing FERPA records.

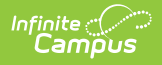

Add - Enter new FERPA records. Delete - Permanently remove FERPA records.

For more information about Tool Rights and how they function, see the Tool Rights article.

Use the Federal/State Program Updater tool to import FERPA records to this tool.

This tool is available in both State and District Editions.

The main view of the FERPA record is the Program Editor, which lists all FERPA records in chronological order (most recent record listed first) that have been recorded for the student.

| School Year                                    |                   |                                                                                                    |  |  |
|------------------------------------------------|-------------------|----------------------------------------------------------------------------------------------------|--|--|
| Start Date: 12/02/2024<br>End Date:            | School Year: 2025 | Question 1: Yes, I give my permission for my<br>student's information to be shared with the<br>US Military.<br>Question 2: Yes, I give my permission for my<br>student's information to be shared with<br>colleges and universities.<br>Created By: Aberdeen 06-1 06001; 12/02/2024<br>View |  |  |
| Start Date: 09/02/2023<br>End Date: 05/31/2024 | School Year: 2024 | Question 1: No, I do not give my permission<br>for my student's information to be shared<br>with the US Military.<br>Question 2: Parent did not answer.<br>Created By: Aberdeen 06-1 06001; 12/02/2024                                                                                      |  |  |
| New Print                                      |                   |                                                                                                    |  |  |
| FERPA Program Editor                           |                   |                                                                                                    |  |  |

Click **View** to view the **Program Detail** for the selected record and see details about that record, and modify it as needed.

### Add a FERPA Record

- 1. Click **New** in the action bar across the bottom. The Program Information editor displays.
- 2. Enter a **Start Date** for when the parent/guardian provided answers to the FERPA waiver.
- 3. Select the School Year to which this record applies.
- 4. Select the appropriate answers for **Questions 1 and 2**.
- 5. Enter any **Comments** related to this record.
- 6. Click **Save** when finished. The new record is listed below the School Year field.

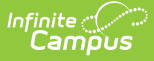

To change the FERPA record, select the record by clicking **View**. Make any necessary changes and click **Save** when finished.

**Overlapping records are not allowed,** meaning an existing record needs to be ended before a new record can be added. To add a new FERPA record, click **New** and enter the applicable information for the new record.

#### **End a FERPA Record**

- 1. Click **View** top open an existing FERPA record. The Program Information editor displays.
- 2. Enter an **End Date** for when the information for the current FERPA waiver ended. End dates must be AFTER the start date.
- 3. Enter any **Comments** needed for this record.
- 4. Click **Save** when finished. The record is ended and is displayed on the Program Editor with an End Date.

## **Print a Report**

Click **Print** from the Program Editor list to generate a PDF Summary of the student's FERPA records.

| South Dakota State                                                                                                | FERPA Sum                                                                                                    | mary Report                                              |
|----------------------------------------------------------------------------------------------------|----------------------------------------------------------------------------------------------------|----------------------------------------------------------|
| Generated on 12/02/2024 02:25:05 PM Page                                                                          | M Page 1 of 1 Grade: 02 Birthdate: 05/24/2017 State ID:                                                               |                                                          |
|                                                                                                    |                                                                                                    |                                                          |
|                                                                                                    |                                                                                                    |                                                          |
|                                                                                                    |                                                                                                    |                                                          |
| Start Date: 12/02/2024                                                                                            | End Date:                                                                                                    | Created By: Aberdeen 06-1, 06001, 12/02/2024<br>12:00 AM |
| Question 1: Yes, I give my permission for my<br>student's information to be shared with the US<br>Military.       | Question 2: Yes, I give my permission for my<br>student's information to be shared with colleges<br>and universities. | School Year: 2025                                        |
| Comments: yes                                                                                                    |                                                                                                    |                                                          |
|                                                                                                    |                                                                                                    |                                                          |
| Start Date: 09/02/2023                                                                                            | End Date: 05/31/2024                                                                                                  | Created By: Aberdeen 06-1, 06001, 12/02/2024<br>12:00 AM |
| Question 1: No, I do not give my permission for<br>my student's information to be shared with the<br>US Military. | Question 2: Parent did not answer.                                                                                    | School Year: 2024                                        |
| Comments:                                                                                                    |                                                                                                    |                                                          |
|                                                                                                    |                                                                                                    |                                                          |
|                                                                                                    |                                                                                                    |                                                          |
|                                                                                                    |                                                                                                    |                                                          |
|                                                                                                    |                                                                                                    |                                                          |

# **FERPA Field Descriptions**

Field

Description

**Additional Information** 

| Field                                                                                                    | Description                                                                                                    | Additional Information                                                                                                    |
|----------------------------------------------------------------------------------------------------|----------------------------------------------------------------------------------------------------|----------------------------------------------------------------------------------------------------|
| <b>Start Date</b><br><i>Required</i>                                                                                                    | Indicates the date the FERPA waiver was recorded.                                                                                                    | Database Location:<br>FERPA.startDate<br>Ad hoc Inquiries: Student ><br>Learner > FERPA > FERPA ><br>startDate (ferpa.startDate)                         |
| End Date                                                                                                    | Indicates the date the FERPA waiver ended.                                                                                                    | Database Location:<br>FERPA.endDate<br>Ad hoc Inquiries: Student ><br>Learner > FERPA > FERPA ><br>endDate (ferpa.endDate)                               |
| School Year                                                                                                    | Indicates the school year in which the record applies.                                                                                                    | Database Location:<br>FERPA.schoolYear<br>Ad hoc Inquiries: Student ><br>Learner > FERPA > FERPA ><br>schoolYear<br>(ferpa.schoolYear)                   |
| Question 1: Do you grant<br>permission for your<br>student's contact<br>information to be<br>provided to the US<br>Military for the sole<br>purpose of informing<br>students of potential<br>career opportunities?<br>Grades 9-12 | <ul> <li>FERPA question regarding student information being provided to the US military, where the parent/guardian can select one of the following answers:</li> <li>YES: Yes, I give my permission for my student's information to be shared with the US Military.</li> <li>NO: No, I do not give my permission for my student's information to be shared to be shared with the US hared with the US Military.</li> <li>PDNA: Parent did not answer.</li> </ul> | Database Location:<br>FERPA.militaryQuestion<br>Ad hoc Inquiries: Student ><br>Learner > FERPA > FERPA ><br>militaryQuestion<br>(ferpa.militaryQuestion) |

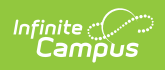

| Field                                                                                                    | Description                                                                                                    | Additional Information                                                                                                    |
|----------------------------------------------------------------------------------------------------|----------------------------------------------------------------------------------------------------|----------------------------------------------------------------------------------------------------|
| Question 2: Do you grant<br>permission to share<br>information with SD<br>BOR/SD Tech Collegs?<br>Grades 7-12 | <ul> <li>FERPA question regarding student information being provided to the US military, where the parent/guardian can select one of the following answers: <ul> <li>YES: Yes, I give my permission for my student's information to be shared with the US Military.</li> <li>NO: No, I do not give my permission for my student's information to be shared to be shared with the US hared with the US Military.</li> <li>PDNA: Parent did not answer.</li> </ul> </li> </ul> | Database Location:<br>FERPA.collegesQuestion<br>Ad hoc Inquiries: Student ><br>Learner > FERPA > FERPA ><br>collegesQuestion<br>(ferpa.collegesQuestion) |
| Comments                                                                                                    | Lists any comments related to<br>the student's FERPA waiver.                                                                                                    | Database Location:<br>FERPA.comments<br>Ad hoc Inquiries: Student ><br>Learner > FERPA > FERPA ><br>comments<br>(ferpa.comments)                         |